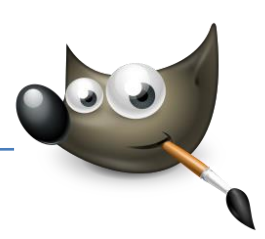

### 1. Fotos restaurieren

#### Flecken und Kratzern zu Leibe rücken

Uralte Fotos zeigen so manche Verfallserscheinung. Häufig finden sich auf ihnen Knicke, Kratzer, Staub – und beim Einscannen schleichen sich zudem noch kleinste Fussel ins Bild. Ein altes Foto meiner Ururgroßeltern möchte ich mit Hilfe von Gimp und dem Heilen-Werkzeug restaurieren.

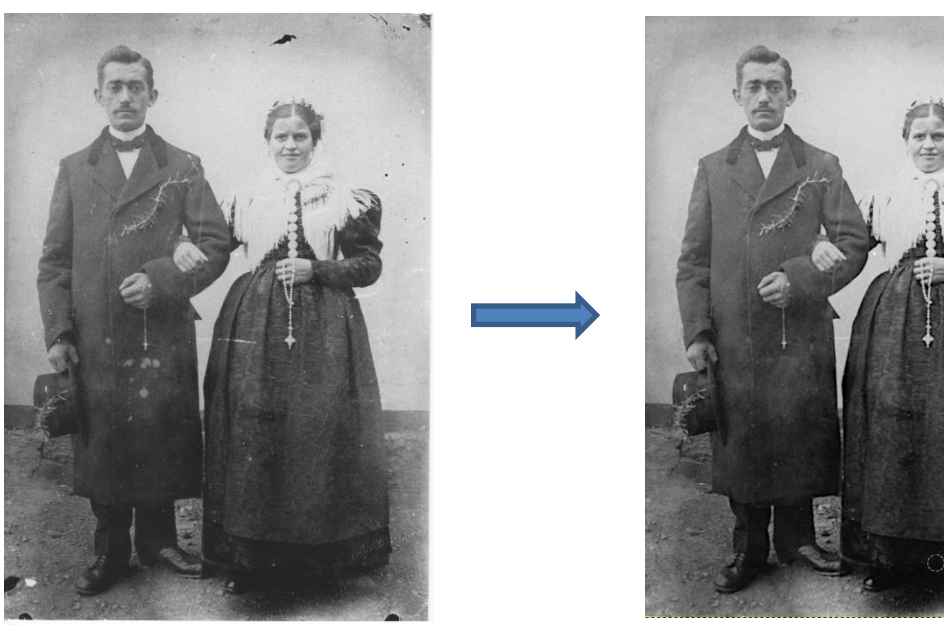

Ausgangsbild: Kratzer, Risse und Staubkörner mindern die Bildwirkung Ziel: Flecken entfernen, Kontrast verbessern (Datei: "Ururgroßeltern.jpg")

#### Kontrast verbessern

Öffnen Sie das Bild Ururgroßeltern.jpg in Gimp. Der Scan des Originals ist ziemlich kontrastarm, was wenig verwunderlich ist, wenn man bedenkt, dass das Bild gut 120 Jahre alt ist. Für ein kontrastreicheres Basisbild rufen Sie also den Menüpfad Farben > Automatisch > Kontrastspreizung auf.

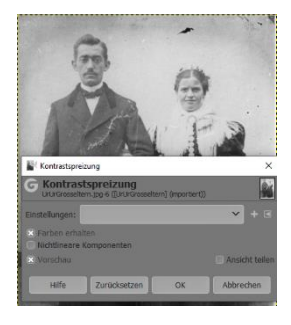

# Kratzer entfernen

Wählen Sie jetzt das Werkzeug Heilen aus dem Werkzeugkasten aus. Zoomen Sie mit + näher ins Bild. Suchen Sie mit dem Pinsel einen sauberen Fleck im Bild, mit dem Sie den Makel ausbessern wollen. Klicken Sie mit der linken Maustaste darauf, während Sie die Strg\_-Taste drücken. Gehen Sie jetzt mit dem Pinsel auf die Position, die Sie durch die mit dem Kreuz markierte Stelle verbessern wollen.

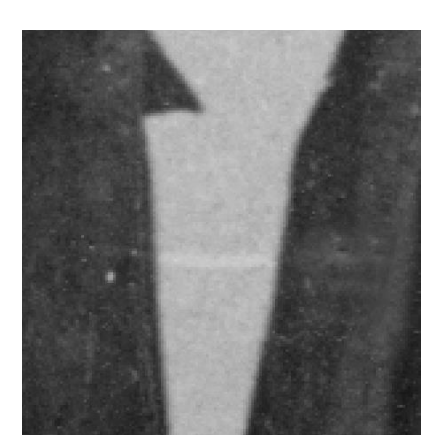

#### Werkzeugstärke anpassen

Wiederholen Sie den Vorgang für die anderen Stellen. Natürlich können Sie eine einmal gewählte Stelle mehrmals verwenden. Versuchen Sie aber so wenig wie möglich damit auf einmal zu verbessern, wenn Sie erreichen wollen, dass die Retusche nicht bemerkt wird. Setzen Sie den Pinsel immer wieder neu an. Passen Sie zudem, wenn nötig, die Pinselstärke bei den Werkzeugeinstellungen über *Größe* an.

## Staub entfernen

Mit dem Werkzeug Heilen lässt sich das Bild schon erstaunlich gut wieder herstellen. Wenn Sie allerdings näher ins Bild zoomen, werden Ihnen noch einige Fusseln auffallen. Hier können Sie entweder mit dem Heilen-Werkzeug fortfahren, oder Sie versuchen es mit Filter > Verbessern > Flecken entfernen. Verwenden Sie unter Median Anpassen und Rekursiv. Der Wert für Radius ist 3, für Schwellwert Schwarz 0 und für Schwellwert Weiß 255.

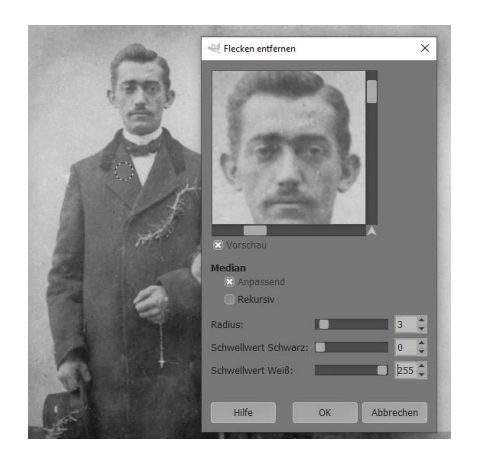

### Unscharf maskieren

Wählen Sie das Werkzeug Freie Auswahl aus dem Werkzeugkasten und ziehen Sie damit eine grobe Linie um die Personen. Wählen Sie eine weiche Auswahlkante über Auswahl > Ausblenden. Rufen Sie jetzt Filter > Verbessern > Unscharf maskieren auf. Verwenden Sie für den Radius den Wert 5, für Menge 0,35 und für den Schwellwert 0. Bestätigen Sie den Dialog mit OK.

### Bild zuschneiden

Verwenden Sie das Werkzeug Zuschneiden und ziehen Sie damit eine Auswahl im Bild auf, so dass der unschöne Rand unberücksichtigt bleibt. Den Zuschnitt können Sie nachträglich noch an den Seiten und an den Ecken einstellen. Wenn Sie mit der linken Maustaste in den

ausgewählten Bereich klicken oder die 🚭-Taste drücken, wird das Bild entsprechend ausgeschnitten.

Der Unterschied zwischen den Werkzeugen *Klonen* und *Heilen* ist, dass *Heilen* beim Ablegen der zuvor gewählten Bildinformationen an der neuen Stelle automatisch die Hintergrundeigenschaften der Umgebung in *Helligkeit* und *Farbe* anpasst.

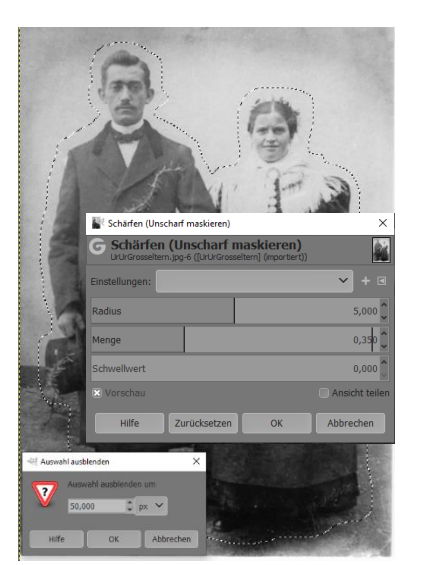

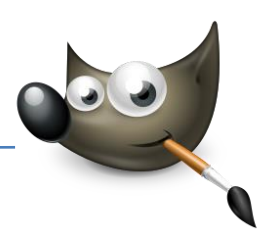

# 2. Elemente entfernen

## Wenn auf dem Bild etwas stört

Wer kennt das nicht: Sie haben ein schönes Foto gemacht, aber etwas ist auf dem Bild, das in Ihren Augen alles ruiniert. Oder auf einer Gruppenaufnahme tanzt jemand unschön aus der Reihe. Sofern sich diese Elemente nicht auf das Hauptmotiv des Bildes beziehen, lassen sie sich recht unauffällig entfernen.

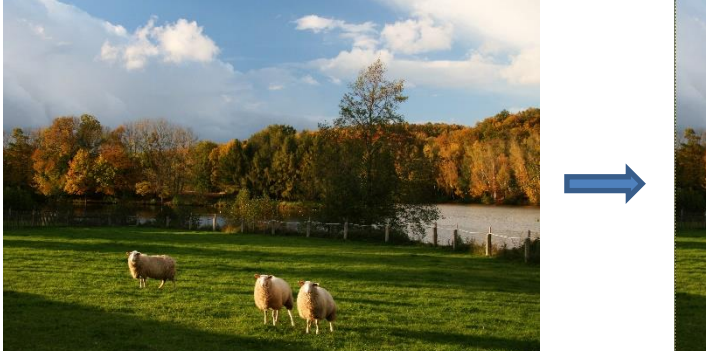

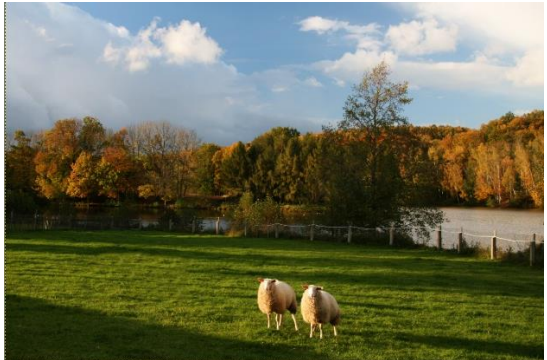

Ausgangsbild: Eins der Schafe soll entfernt werden

Ziel: Schaf mit dem Werkzeug "Klonen" entfernen, Übergänge sauber gestalten (Datei: "Schafe.jpg")

### Schafe wegklonen

Laden Sie die Datei Schafe.jpg in Gimp. Wählen Sie das Werkzeug Klonen aus der Werkzeugpalette. In den Werkzeugeinstellungen können Sie die Pinselstärke durch Veränderung der Größe noch genauer anpassen.

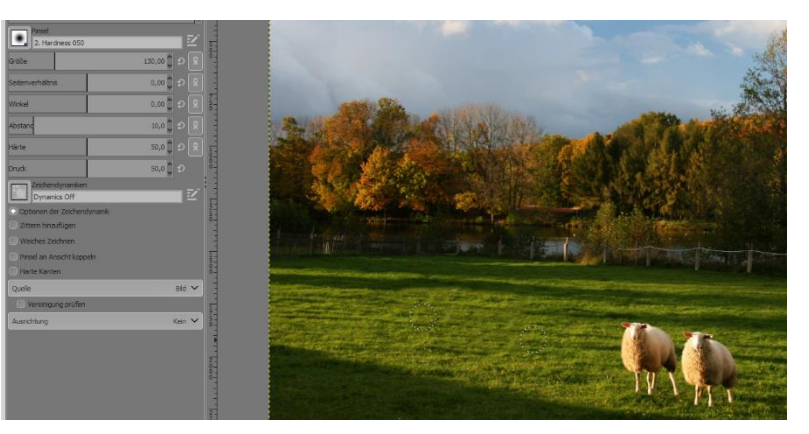

Suchen Sie sich eine Stelle der Wiese, mit der Sie das Schaf überdecken wollen, und drücken Sie mit der linken Maustaste und der Strg-Taste darauf. Jetzt erscheint ein zweiter Pinsel, mit dem Sie mit gedrückter linker Maustaste das Schaf retuschieren können.

### Klonränder weichzeichnen

Das Gras, mit dem Sie das Schaf überdeckt haben, fällt zunächst noch etwas unnatürlich auf. Das liegt zum einen an der Farbe des Grases und zum anderen an den Schattenwürfen. Verwenden Sie das Werkzeug Weichzeichnen aus der Werkzeugpalette. Wählen Sie für die Zeichendynamiken Weiches Zeichnen und für die Qualität den Wert 20. Verwenden Sie einen kleineren Pinsel und umfahren Sie damit die Ränder des sichtbaren Klonbereiches.

### Klonbereich verschmieren

Die restlichen Ränder können Sie jetzt mit dem Werkzeug Verschmieren verwischen. Stellen Sie bei den Werkzeugeinstellungen für die Zeichendynamiken Weiches Zeichnen und für die Qualität den Wert 10. Zoomen Sie in das Bild und verschmieren Sie jetzt mit Gefühl die

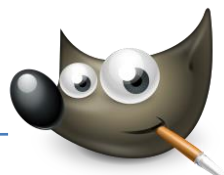

gröberen Ränder möglichst unauffällig. Alternativ können Sie auch das Werkzeug *Heilen* für die letzten Feinarbeiten verwenden.

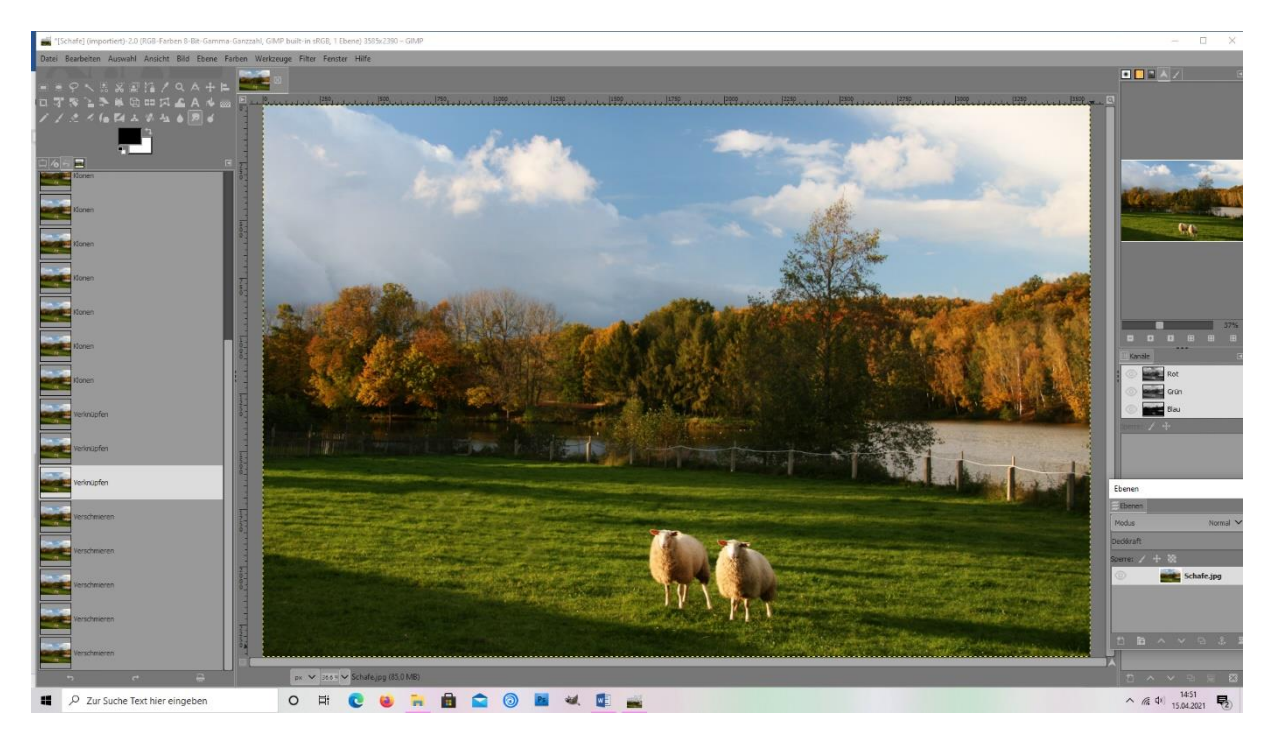

### 3. Hautfarbe anpassen

#### Gesichtern einen warmen Farbton verleihen

Einer bleich wirkenden Hautstruktur eine wärmere Farbe zu verleihen, ist eine häufig benötigte Retusche. Zwar hat Gimp keinen direkten Filter, um die Hautfarbe bzw. den Hautton anzupassen, trotzdem ist dies über einen kleinen Umweg möglich, wie die folgenden Schritte zeigen.

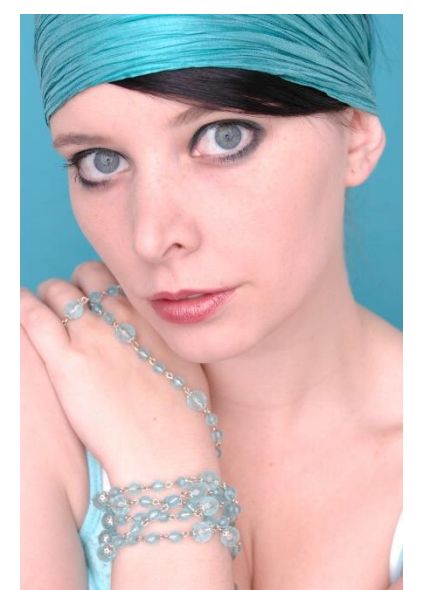

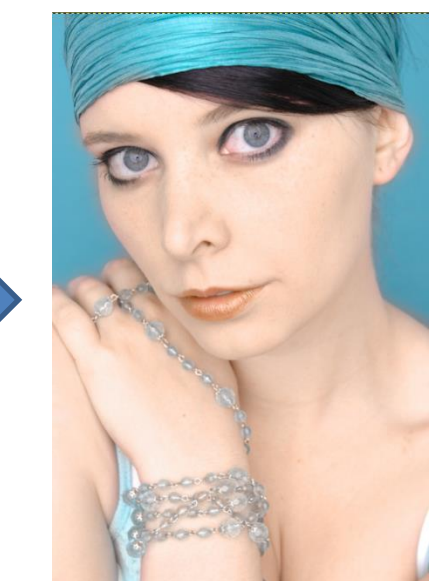

Ausgangsbild: Hautton wirkt rötlich und zu kühl Ziel: wärmere Gesichtsfarbe aufmalen (Datei: "Blue.jpg")

## Farbe auswählen

Laden Sie das Bild Blue.jpg in Gimp. Da die Person auf dem Foto eine besonders helle Haut hat, müssen Sie die Haut zunächst in einer anderen Farbe übermalen, damit diese durch die anschließende Bearbeitung nicht rotstichig wird. Wählen Sie dazu im Werkzeugkasten die Farbauswahl der *Vordergrundfarbe* und suchen Sie eine passende Farbe aus. Ich habe die HTML-Notation 6e4831 gewählt.

### Neue Ebene mit Farbton

- > Öffnen Sie den Ebenendialog. Legen Sie eine neue, transparente
- *Ebene* mit Hilfe der entsprechenden Schaltfläche an und stellen Sie den *Modus* der Ebene auf HSV-*Farbton*. Aktivieren Sie gleich die neue, transparente Ebene.

#### Haut übermalen

Wählen Sie jetzt das Werkzeug *Pinsel*. Seine Farbe haben Sie bereits im ersten Schritt ausgesucht. Stellen Sie eine passende *Pinselgröße* ein und malen Sie möglichst genau mit dem Pinsel über die Haut. Besonders gut kommt die Farbe an den Stellen zur Geltung, wo die Haut etwas rötlich ist. Sollte Ihnen der Farbton zu kräftig sein, können Sie die Deckkraft leicht reduzieren. Hier habe ich die Deckkraft auf 50% reduziert. Anschließend hat das Model einen ebenmäßigeren Teint.

### Weichzeichnen

Wenden Sie den Filter > Weichzeichnen > Gaußscher Weichzeichner auf die Ebene an, um die Übergänge zu vertuschen. Als Weichzeichnengröße geben Sie jeweils den Wert 30 an. Vereinen Sie die beiden Ebenen wieder, indem Sie den Menüpfad Ebene > nach unten vereinen auswählen.

### Ebene duplizieren

Duplizieren Sie jetzt die Originalebene. Setzen Sie den Modus der kopierten Ebene auf Multiplikation.

### Ebenenmaske hinzufügen

Klicken Sie mit der rechten Maustaste auf die kopierte Ebene und wählen Sie im Kontextmenü Ebenenmaske hinzufügen aus. Wählen Sie im Dialog die Radio-Schaltfläche Schwarz (volle Transparenz) aus und klicken Sie auf die Schaltfläche Hinzufügen.

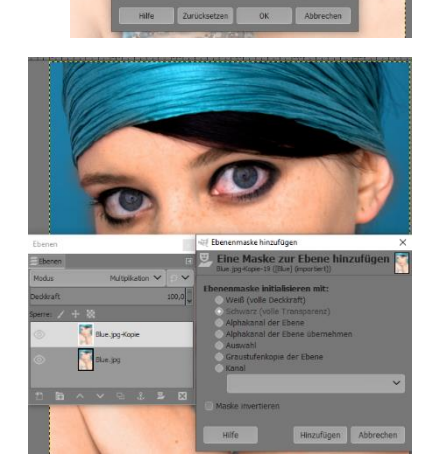

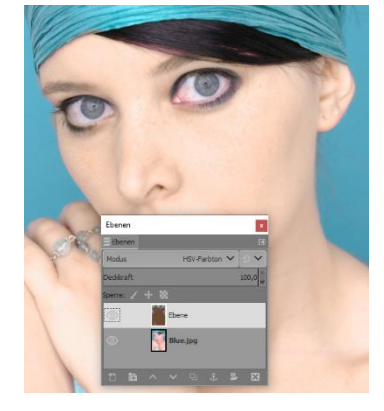

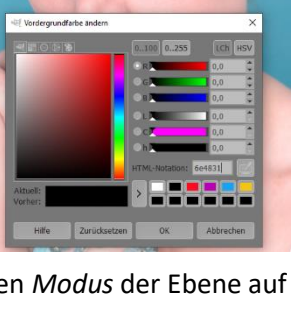

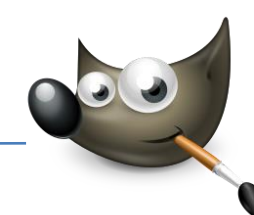

## Haut mit Pinsel übermalen

Wählen Sie jetzt den Pinsel. Stellen Sie eine passende Stärke über Größe ein und verwenden Sie eine weiße Vordergrundfarbe. Malen Sie mit dem Pinsel über die Haut: über das Gesicht, den Hals, das Dekolleté und den Arm. Die Augen lassen Sie frei. Infolge des Übermalens mit dem Pinsel kommt die dunklere Haut zum Vorschein, die durch den Modus Multiplikation entstanden ist und durch die Ebenenmaske ausgeblendet war.

#### Ebenenmaske weichzeichnen

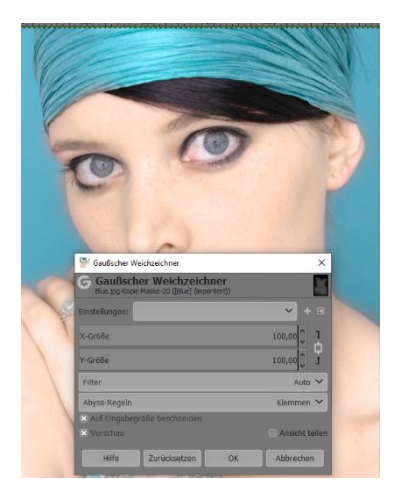

Sie müssen beim Übermalen nicht 100%ig genau arbeiten. Dennoch gilt: Je genauer Sie malen,

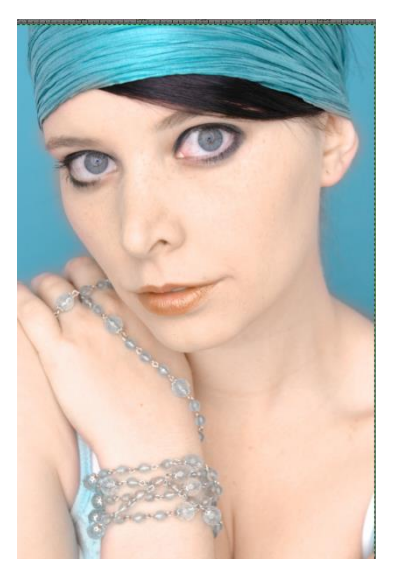

desto perfekter ist das anschließende Ergebnis. Als nächstes können Sie die Ebenenmaske noch weichzeichnen. Wählen Sie dazu Filter > Weichzeichnen > Gaußscher Weichzeichner. Verwenden Sie unter Weichzeichengröße jeweils den Wert 100 und bestätigen Sie den Dialog mit *OK*.

## Deckkraft anpassen

> Jetzt müssen Sie die Hautfarbe einstellen. Der

optimale Wert hängt hierbei vom Hauttyp ab. Hier habe ich eine Deckkraft der Ebene auf 70 reduziert. Wenn Ihnen der Hautton gefällt, klicken Sie auf die oberste Ebene mit der rechten Maustaste und wählen im Kontextmenü *Nach unten vereinen* aus.

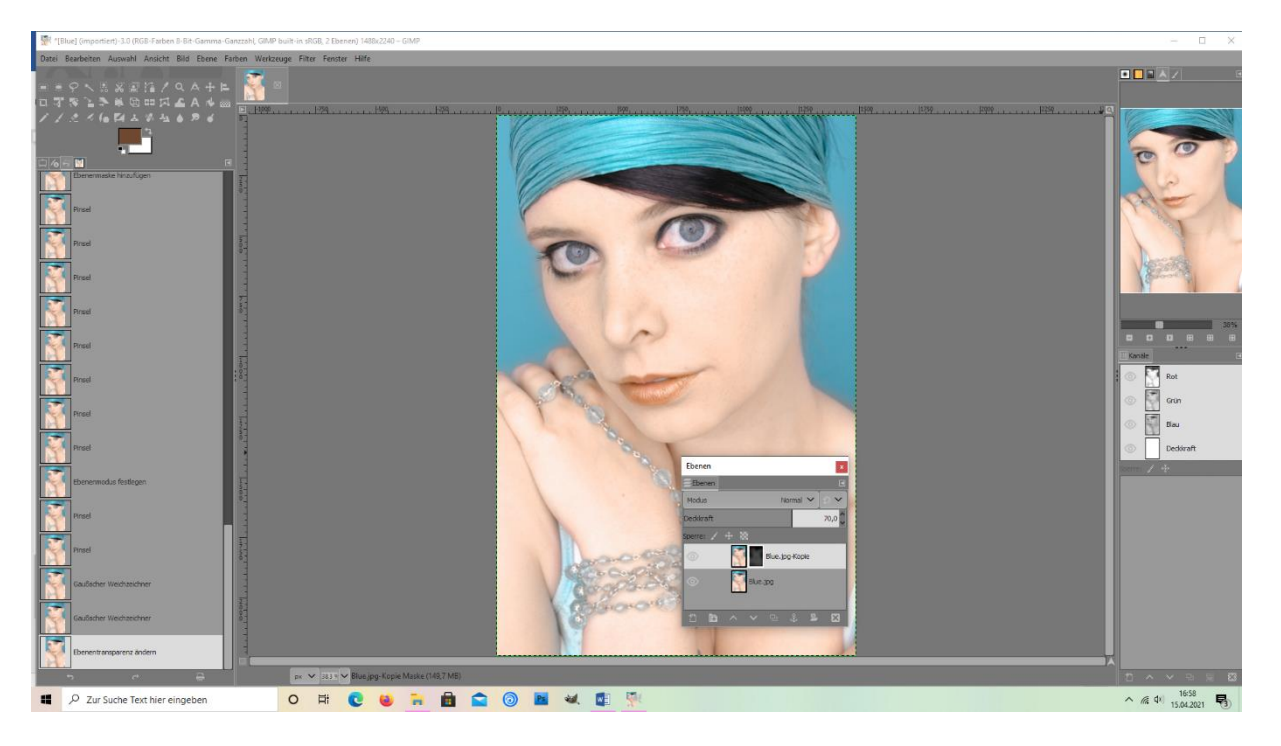